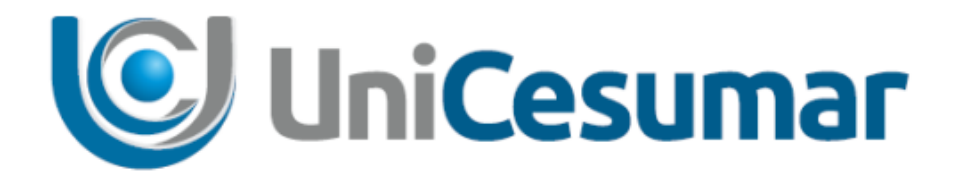

# MANUAL

# **DIRETORIA DE RECURSOS HUMANOS**

# SOLICITAÇÃO DE PAGAMENTO POR RPA -PRESENCIAL

CÓD. 3.2.2

PMO - Escritório de Projetos

| UniCesumar | MANUAL                                        |         |                  |         |
|------------|-----------------------------------------------|---------|------------------|---------|
|            | Data de emissão:                              | Versão: | Data de revisão: | Página: |
|            | 19/08/2020                                    | 1.0     |                  | 2 de 12 |
|            | SOLICITAÇÃO DE PAGAMENTO POR RPA - PRESENCIAL |         |                  |         |

# SUMÁRIO

| 1 | OBJETIVO | )                                               | 3  |
|---|----------|-------------------------------------------------|----|
| 2 | APLICAÇÂ | ٥Č                                              | 3  |
| 3 | SYDLE SE | ED                                              | 4  |
|   | 3.1      | Acesso à ferramenta                             | 4  |
|   | 3.2      | Abrir solicitação no Sydle                      | 4  |
| 4 | PROCESS  | O SOLICITAÇÃO DE PAGAMENTO POR RPA – PRESENCIAL | 7  |
|   | 4.1      | Solicitar pagamento por RPA                     | 7  |
|   | 4.2      | Aprovar Solicitação                             | 10 |
|   | 4.3      | Adequar solicitação                             | 10 |
|   | 4.4      | Deferimento eletrônico ou Deferimento Manual    | 10 |
|   | 4.5      | Conferir dados no Senior                        | 11 |
| 5 | HISTÓRIC | CO DE REVISÕES                                  |    |
| 6 | VALIDAÇ  | ÃO                                              |    |
| 7 | AUTORIA  |                                                 |    |

|            | MANUAL                                        |                |                  |                    |  |
|------------|-----------------------------------------------|----------------|------------------|--------------------|--|
| UniCesumar | Data de emissão:<br>19/08/2020                | Versão:<br>1.0 | Data de revisão: | Página:<br>3 de 12 |  |
|            | SOLICITAÇÃO DE PAGAMENTO POR RPA - PRESENCIAL |                |                  |                    |  |

#### **1 OBJETIVO**

O presente Manual tem como objetivo descrever o processo de solicitação de pagamento por RPA pelas áreas de negócio na ferramenta Sydle. O fluxo buscar garantir registros organizados da solicitação e aprovação do pagamento por RPA, bem como manter uma base de dados das ocorrências, além de reduzir custos e impacto ao meio ambiente pela impressão de papéis.

## 2 APLICAÇÃO

As instruções desse Manual devem ser aplicadas pelas diversas áreas de negócio e setor de Relações trabalhistas da instituição responsáveis pela solicitação de pagamento por RPA.

|            | MANUAL                                        |         |                  |         |
|------------|-----------------------------------------------|---------|------------------|---------|
| UniCesumar | Data de emissão:                              | Versão: | Data de revisão: | Página: |
|            | 19/08/2020                                    | 1.0     |                  | 4 de 12 |
|            | SOLICITAÇÃO DE PAGAMENTO POR RPA - PRESENCIAL |         |                  |         |

#### **3** SYDLE SEED

#### 3.1 Acesso à ferramenta

Para iniciar o processo de **Solicitação de Pagamento por RPA** é necessário acessar o sistema Sydle Seed por meio do endereço eletrônico:

https://unicesumar.sydle.com/unicesumarseed/sd/presentation/common/Index.

Após acessar o link, será exibido a tela de Login, basta informar **Usuário** e **Senha** do e-mail institucional. Em seguida, clique em **Entrar**.

| 🥵 Login                                       |  |
|-----------------------------------------------|--|
| Usuário:<br>©unicesumar.edu.br<br>Senha:      |  |
| Entrar com outro dominio<br>Precisa de ajuda? |  |
| Entrar                                        |  |

Figura 1 - Página de login no Sydle

#### 3.2 Abrir solicitação no Sydle.

Após realizar Login, será aberto uma tela com os menus liberados para o usuário. Nessa tela, o usuário deve clicar na opção **Seeds**.

| 🥑 Seeds 🛛 📊 Dashboard                                                                                 | D Processos                                                   |
|----------------------------------------------------------------------------------------------------|---------------------------------------------------------------|
| Crie instâncias de processo e<br>acompanhe suas atividades.<br>para visualizar os dados dos<br>seeds. | Visualize a documentação dos<br>processos de sua organização. |

Figura 2 - Página de acesso aos Seeds no Sydle

|            | MANUAL                                        |                |                  |                    |  |
|------------|-----------------------------------------------|----------------|------------------|--------------------|--|
| UniCesumar | Data de emissão:<br>19/08/2020                | Versão:<br>1.0 | Data de revisão: | Página:<br>5 de 12 |  |
|            | SOLICITAÇÃO DE PAGAMENTO POR RPA - PRESENCIAL |                |                  |                    |  |

Em seguida clicar na opção do botão Novo Seed (1) e selecionar o processo Solicitação de Pagamento por RPA – Presencial (2) na aba Novo Seed. Outra opção, é selecionar o quadrante de Solicitação de Pagamento por RPA – Presencial (3) na aba Novo Seed.

| Novo Seed 🖸 1                                                  | Novo Seed                                                                  |                                                             |                                  |                                    |  |  |
|----------------------------------------------------------------|----------------------------------------------------------------------------|-------------------------------------------------------------|----------------------------------|------------------------------------|--|--|
| EAD > Marketing                                                |                                                                            |                                                             |                                  |                                    |  |  |
| Comunicação Novo Coordenador EAD                               |                                                                            | Presencial > Diretoria de Marketing > Solicitação Marketing |                                  |                                    |  |  |
| Presencial > Diretoria de Marketing > Solicitação Marketing    | Presencial > Diretoria de Recursos Humanos > Operações de Recursos Humanos |                                                             |                                  |                                    |  |  |
| Solicitação Marketing                                          |                                                                            |                                                             |                                  |                                    |  |  |
| Presencial > Diretoria de Recursos Humanos > Operações de Recu | Presencial > Diretoria de Recursos Hui                                     | manos > RPA                                                 |                                  |                                    |  |  |
| Solicitação de Demissão 1.5                                    | Cadastro de Polos e Valores                                                | Cadastro ISS                                                | Cadastro Prestadores de Serviços | Solicitação de Pagamento por RPA - |  |  |
| Solicitação de Demissão 1.7                                    |                                                                            |                                                             |                                  | EAD                                |  |  |
| Solicitação de Movimentação 1.5                                |                                                                            |                                                             |                                  |                                    |  |  |
| Solicitação de Recrutamento/Posto de trabalho 1.5              |                                                                            |                                                             |                                  |                                    |  |  |
| Presencial > Diretoria de Recursos Humanos > RPA               | Solicitação de Pagamento por PPA -                                         | Solicitação da Pagamento por PDA -                          |                                  |                                    |  |  |
| Cadastro de Polos e Valores                                    | Presencial 1.0                                                             | Presencial                                                  | 2                                |                                    |  |  |
| Cadastro ISS                                                   |                                                                            |                                                             | 5                                |                                    |  |  |
| Cadastro Prestadores de Serviços                               |                                                                            |                                                             |                                  |                                    |  |  |
| Solicitação de Pagamento por RPA - EAD                         |                                                                            |                                                             | •                                |                                    |  |  |
| Solicitação de Pagamento por RPA - Presencial 1.0              | Presencial > Pro-Reitoria Academica >                                      | Abertura de turmas - EAD                                    |                                  |                                    |  |  |
| Solicitação de Pagamento por RPA - Presencial 2                |                                                                            |                                                             |                                  |                                    |  |  |
| Presencial > Pró-Reitoria Acadêmica > Abertura de turmas - EAD |                                                                            |                                                             |                                  |                                    |  |  |
| Abertura de disciplinas online - METEP e FSCE 1.1              |                                                                            |                                                             |                                  |                                    |  |  |
| Abertura de turmas EAD 1.6                                     |                                                                            |                                                             |                                  |                                    |  |  |
| Abertura de turmas Especiais 1.4                               |                                                                            |                                                             |                                  |                                    |  |  |
| Solicitação de Equivalência                                    |                                                                            |                                                             |                                  |                                    |  |  |
|                                                                |                                                                            |                                                             |                                  |                                    |  |  |
|                                                                |                                                                            |                                                             |                                  |                                    |  |  |
|                                                                |                                                                            |                                                             |                                  |                                    |  |  |
| 🔎 Salvar busca 🙌 🔌 Página 1 d                                  |                                                                            |                                                             |                                  |                                    |  |  |
|                                                                | s                                                                          | YDLE©sydle.com                                              |                                  |                                    |  |  |
|                                                                |                                                                            |                                                             |                                  |                                    |  |  |

Figura 3 – Abrir solicitação de pagamento por RPA

### 3.3 Atender solicitação no Sydle

Para atender atividade no Sydle, o usuário deve realizar o login na ferramenta, conforme item 3.1 e 3.2. Em seguida, na opção filtros clicar em **minhas atividades (1)**, selecionar o processo **Solicitação de Pagamento por RPA – Presencial (2)**, selecionar o **seed (3)** referente a atividade que deve ser atendida e clicar em **atender (4)**.

| UniCesumar | MANUAL                                        |         |                  |         |
|------------|-----------------------------------------------|---------|------------------|---------|
|            | Data de emissão:                              | Versão: | Data de revisão: | Página: |
|            | 19/08/2020                                    | 1.0     |                  | 6 de 12 |
|            | SOLICITAÇÃO DE PAGAMENTO POR RPA - PRESENCIAL |         |                  |         |

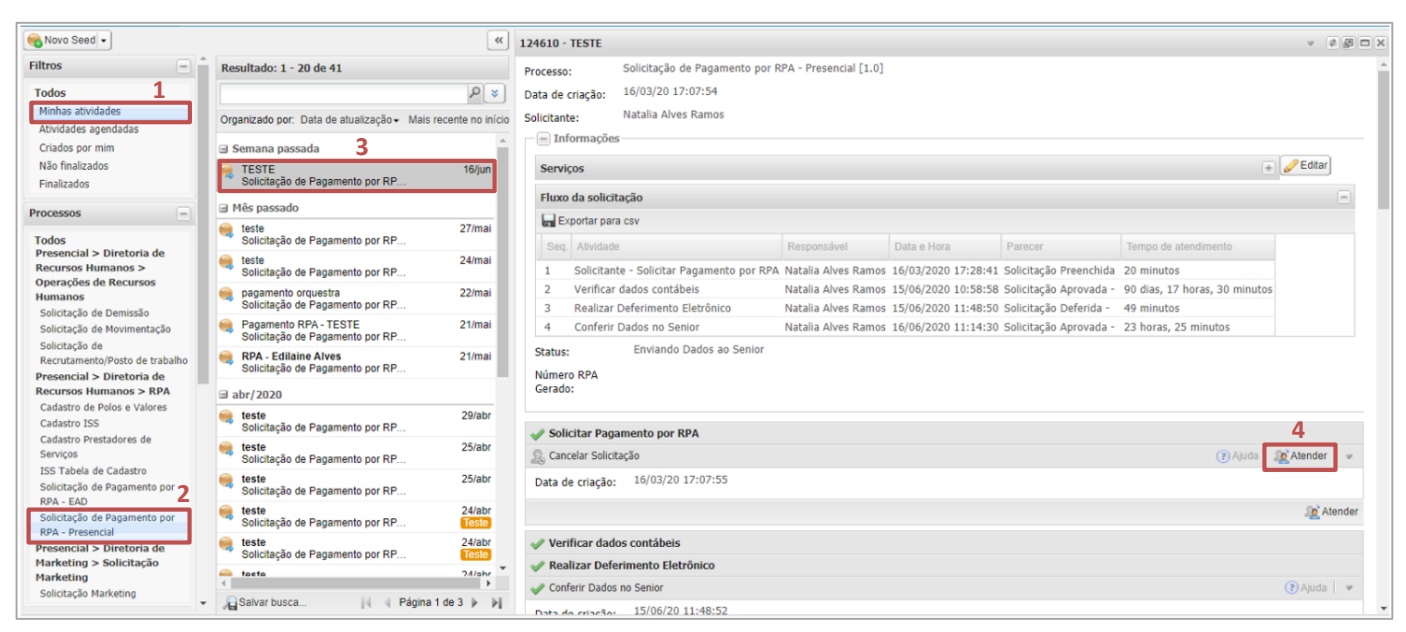

Figura 4 – Atender atividade no Sydle

Outra opção, é acessar através do e-mail recebido pelo sistema, clicando no link **Para atendê-la clique aqui**. Feito isso o usuário será direcionado para a página de atendimento da atividade.

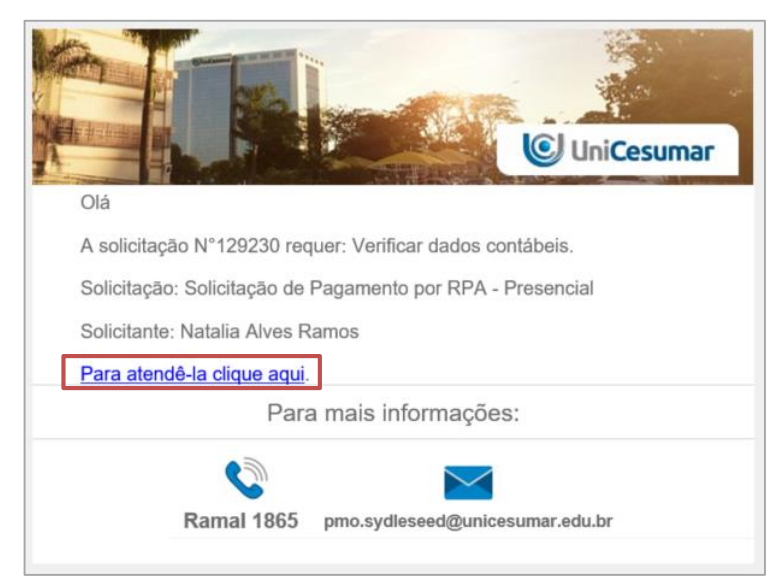

Figura 5 – Atender atividade pelo e-mail

|            | MANUAL                                        |                |                  |                    |
|------------|-----------------------------------------------|----------------|------------------|--------------------|
| UniCesumar | Data de emissão:<br>19/08/2020                | Versão:<br>1 0 | Data de revisão: | Página:<br>7 de 12 |
|            | SOLICITAÇÃO DE PAGAMENTO POR RPA - PRESENCIAL |                |                  |                    |

#### 4 PROCESSO SOLICITAÇÃO DE PAGAMENTO POR RPA – PRESENCIAL

#### 4.1 Solicitar pagamento por RPA

Ao clicar sobre **Solicitação de Pagamento por RPA - Presencial**, uma janela será aberta conforme a imagem seguir, nesse campo deverá preencher o **assunto** do seed aberto, por exemplo: "Fiscal de prova - Medicina". Após preencher o assunto, clicar em **confirmar** para prosseguir para a próxima tarefa.

| Novo Seed             | (X)                                           |
|-----------------------|-----------------------------------------------|
| Processo:<br>Assunto: | Solicitação de Pagamento por RPA - Presencial |
|                       | Confirmar Cancelar                            |

Figura 6 - Iniciar solicitação de pagamento por RPA

Em seguida, a atividade ficará disponível para o usuário preencher os campos de identificação do solicitante, a descrição da solicitação, o tipo de pagamento que deve ser realizado, os dados sobre o Imposto Sobre Serviço – ISS e selecionar se o valor do serviço prestado refere-se a valor líquido ou valor bruto.

Após preencher os campos **Estado** e **Cidade** referente aos Dados do Imposto Sobre Serviço – ISS, o Sydle deve mostrar a Tabela ISS preenchida.

| & Solicitar Pagamento por RPA | 💽 Ajuda   🖋 Co                  | ncluir   📼 |
|-------------------------------|---------------------------------|------------|
| Data de criação:              | 10/06/20 15:27:14               |            |
| Responsável:                  | Natalia Alves Ramos             |            |
| Informações da atividade-     |                                 |            |
| 🕞 Identificação do Solicita   | nte                             |            |
| Nome:                         | Natalia Alves Ramos             |            |
| E-mail:                       | natalia.alves@unicesumar.edu.br |            |
| Área solicitante*:            |                                 | ~          |
| Unidade/Polo*:                |                                 |            |
| Telefone*:                    |                                 |            |
| Ramal:                        |                                 |            |
|                               |                                 |            |

|                                         |                                                                                                    |                  | MAN        | UAL                 |         |
|-----------------------------------------|----------------------------------------------------------------------------------------------------|------------------|------------|---------------------|---------|
|                                         | Cocumas                                                                                                    | Data de emissão: | Versão:    | Data de revisão:    | Página: |
|                                         | Lesumar                                                                                                    | 19/08/2020       | 1.0        |                     | 8 de 12 |
|                                         |                                                                                                    | SOLICITAÇÃO      | DE PAGAMEN | TO POR RPA - PRESEN | ICIAL   |
| Description Collision                   |                                                                                                    |                  |            |                     |         |
| Descrição Solicitação:                  |                                                                                                    |                  |            |                     |         |
| Tipo de Pagamento*:                     | Fiscal de Prova     Pós-Graduação     Professores     Professores     Prof-Ateloria Acadêmica     Prof-Ateloria Acadêmica     Ford-Ateloria de Pesquisa     Fazenda     Orquestra     Colégio Objetivo     Outo |                  |            |                     |         |
| Empresa*:                               |                                                                                                    |                  |            |                     | ~       |
| Número da Empresa:                      |                                                                                                    |                  |            |                     |         |
| Código Filial*:                         |                                                                                                    |                  |            |                     | ~       |
| Data Competência do<br>Pagamento*:      |                                                                                                    |                  |            |                     |         |
| Data do Pagamento*:                     |                                                                                                    |                  |            |                     |         |
|                                         | e Serviço - ISS                                                                                                    |                  |            |                     |         |
| <ul> <li>Dados Imposto Sobre</li> </ul> |                                                                                                    |                  |            |                     |         |
| Estado*:                                |                                                                                                    |                  |            |                     | ~       |

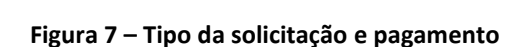

Valor do Serviço Prestado:

Tabela ISS

Valor Líquido
 Valor Bruto

O usuário deve prosseguir com o preenchimento do CPF e demais dados do prestador de serviços, bem como o preenchimento da tabela **Serviços** e **Rateio**.

Na tabela **Serviços** deve ser preenchido os campos com os dados do prestador e informações sobre a prestação de serviços. Durante o preenchimento da solicitação, para inserir mais de um prestador de serviço no seed, o usuário deve clicar em **Adicionar novo (1)**. Caso seja necessário excluir algum prestador de serviço basta **selecionar o item que deve ser excluído (2)** e clicar em **Remover (3)**.

Do mesmo modo, na tabela **Rateio** deve ser preenchido o código do centro de custos em que o custo do serviço será alocado, bem como o percentual de rateio se houver. Para inserir centro de custos, o usuário deve clicar em **adicionar novo (4)** e para excluir algum centro de custos basta **selecionar o item que deve ser excluído (5)** e clicar em **remover (6)**.

Ao finalizar o preenchimento de todos os campos da solicitação o usuário deve clicar em **Concluir.** 

|            | MANUAL                                        |         |                  |         |  |
|------------|-----------------------------------------------|---------|------------------|---------|--|
|            | Data de emissão:                              | Versão: | Data de revisão: | Página: |  |
| Gincesunia | 19/08/2020                                    | 1.0     |                  | 9 de 12 |  |
|            | SOLICITAÇÃO DE PAGAMENTO POR RPA - PRESENCIAL |         |                  |         |  |

| CPF*:   Nome do Prestador*:   Número Cadastro Prestador*:   Sequencia do Pagamento*:   Qualificação Social:   Serviço*:   Texto a procurar     Alíquota *:   Valor da Hora:   Total de Horas:   Dias Trabalhados:   Recolhe INSS em Outra   Empresa?:   Comprovante PGTO:   Inscrição no Municípo:   Nº CMC:   Valor Bruto*:   Justificativa*:   Anexar Comprovante de Serviço   Prestado:                                                                                                    | ] | Serviço                                    |                   |            |   |
|----------------------------------------------------------------------------------------------------|---|--------------------------------------------|-------------------|------------|---|
| Nome do Prestador*:<br>Número Cadastro Prestador*:<br>Sequencia do Pagamento*:<br>Qualificação Social:<br>Serviço*: Texto a procurar<br>Alíquota *:<br>Valor da Hora:<br>Total de Horas:<br>Dias Trabalhados:<br>Recolhe INSS em Outra<br>Empresa?:<br>Comprovante PGTO: @ Arquivo<br>Inscrição no Municípo:<br>Nº CMC:<br>Valor Bruto*:<br>Justificativa*:<br>Anexar Comprovante de Serviço<br>Prestado:<br>Rateio                                                                                                    |   | CPF*:                                      |                   |            |   |
| Número Cadastro Prestador*:<br>Sequencia do Pagamento*:<br>Qualificação Social:<br>Serviço*: Texto a procurar<br>Alíquota *:<br>Valor da Hora:<br>Total de Horas:<br>Dias Trabalhados:<br>Recolhe INSS em Outra<br>Empresa?:<br>Comprovante PGTO: Arquivo<br>Inscrição no Municípo:<br>Nº CMC:<br>Valor Bruto*:<br>Justificativa*:<br>Anexar Comprovante de Serviço<br>Prestado:<br>Rateio                                                                                                    |   | Nome do Prestador*:                        |                   |            |   |
| Sequencia do Pagamento*:<br>Qualificação Social:<br>Serviço*: Texto a procurar P<br>Alíquota *:<br>Valor da Hora:<br>Total de Horas:<br>Dias Trabalhados:<br>Recolhe INSS em Outra<br>Empresa?:<br>Comprovante PGTO: Arquivo<br>Inscrição no Municípo:<br>Nº CMC:<br>Valor Bruto*:<br>Justificativa*:<br>Anexar Comprovante de Serviço<br>Prestado:<br>Reteio                                                                                                    |   | Número Cadastro Prestador*:                |                   |            |   |
| Qualificação Social:   Serviço*:   Irquivo.*:   Valor da Hora:   Total de Horas:   Dias Trabalhados:   Recolhe INSS em Outra   Empresa?:   Comprovante PGTO:   Inscrição no Municípo:   Nº CMC:   Valor Bruto*:   Justificativa*:   Anexar Comprovante de Serviço   Recio                                                                                                    |   | Sequencia do Pagamento*:                   |                   |            |   |
| Serviço*: Texto a procurar  Alíquota *: Valor da Hora: Total de Horas: Dias Trabalhados: Recolhe INSS em Outra Empresa?: Comprovante PGTO: Arquivo Inscrição no Municípo: Nº CMC: Valor Bruto*: Justificativa*: Anexar Comprovante de Serviço Rateio Rateio                                                                                                    |   | Qualificação Social:                       |                   |            |   |
| Alíquota *:<br>Valor da Hora:<br>Total de Horas:<br>Dias Trabalhados:<br>Recolhe INSS em Outra<br>Empresa?:<br>Comprovante PGTO:<br>Inscrição no Municípo:<br>Nº CMC:<br>Valor Bruto*:<br>Justificativa*:<br>Anexar Comprovante de Serviço<br>Prestado:<br>Rateio                                                                                                    |   | Serviço*:                                  | Texto a procurar  |            | Q |
| Valor da Hora:   Total de Horas:   Dias Trabalhados:   Recolhe INSS em Outra   Empresa?:   Comprovante PGTO:   ③ Arquivo   Inscrição no Municípo:   Nº CMC:   Valor Bruto*:   Justificativa*:   Anexar Comprovante de Serviço   ⑨ Arquivo                                                                                                    |   | Alíquota *:                                |                   |            |   |
| Total de Horas:   Dias Trabalhados:   Recolhe INSS em Outra   Empresa?:   Comprovante PGTO:   Inscrição no Municípo:   Inscrição no Municípo:   Nº CMC:   Valor Bruto*:   Justificativa*:   Anexar Comprovante de Serviço   Prestado:                                                                                                    |   | Valor da Hora:                             |                   |            |   |
| Dias Trabalhados:   Recolhe INSS em Outra   Empresa?:   Comprovante PGTO:   Inscrição no Municípo:   Inscrição no Municípo:   Nº CMC:   Valor Bruto*:   Justificativa*:   Anexar Comprovante de Serviço   Prestado:                                                                                                    |   | Total de Horas:                            |                   | _          |   |
| Recolhe INSS em Outra   Empresa?:   Comprovante PGTO:   Inscrição no Municípo:   Inscrição no Municípo:   Nº CMC:   Valor Bruto*:   Justificativa*:   Anexar Comprovante de Serviço   Prestado:                                                                                                    |   | Dias Trabalhados:                          |                   |            |   |
| Comprovante PGTO: Arquivo   Inscrição no Municípo: Image: Comprovante de Serviço Comprovante de Serviço Compro |   | Recolhe INSS em Outra<br>Empresa?:         |                   | v          |   |
| Inscrição no Municípo:<br>Nº CMC:<br>Valor Bruto*:<br>Justificativa*:<br>Anexar Comprovante de Serviço<br>Prestado:<br>Rateio                                                                                                    |   | Comprovante PGTO:                          | O Arquivo         |            |   |
| Nº CMC:   Valor Bruto*:   Justificativa*:   Anexar Comprovante de Serviço   Prestado:     Rateio                                                                                                    |   | Inscrição no Municípo:                     |                   | ¥          |   |
| Valor Bruto*: Justificativa*: Anexar Comprovante de Serviço Prestado: Rateio                                                                                                    |   | Nº CMC:                                    |                   |            |   |
| Justificativa*:<br>Anexar Comprovante de Serviço<br>Prestado:<br>Rateio                                                                                                    |   | Valor Bruto*:                              |                   | 0          |   |
| Anexar Comprovante de Serviço Arquivo Prestado: Rateio                                                                                                    |   | Justificativa*:                            |                   |            |   |
| Rateio                                                                                                    |   | Anexar Comprovante de Serviço<br>Prestado: | O Arquivo         |            |   |
|                                                                                                    |   | Rateio                                     |                   |            | ( |
| 4 😡 Adicionar novo 🤤 Remover 🌔 🛎 🔺 👻 🔚 Exportar para csv                                                                                                    |   | 🔾 🔾 Adicionar novo 🥥 Remover               | 🚰 🔺 🔻 🖃 🔚 Exporta | r para csv |   |

Figura 8 – Dados do prestador e do serviço prestado

|                                               | MAN     | JAL              |          |
|-----------------------------------------------|---------|------------------|----------|
| Data de emissão:                              | Versão: | Data de revisão: | Página:  |
| 19/08/2020                                    | 1.0     |                  | 10 de 12 |
| SOLICITAÇÃO DE PAGAMENTO POR RPA - PRESENCIAL |         |                  |          |

#### 4.2 Aprovar Solicitação

Nesta atividade o Gestor imediato e a Diretoria da área solicitante devem analisar, aprovar ou não a solicitação e **concluir** a atividade. Após a conclusão, um e-mail é disparado para o solicitante informando que o mesmo precisa coletar deferimento da solicitação.

| Serviços             |          |
|----------------------|----------|
| Exportar para csv    |          |
| Serviço              |          |
| Valor Total Bruto:   |          |
| Pagamento por RPA?*: |          |
|                      | Concluir |

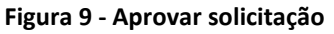

#### 4.3 Adequar solicitação

Se a solicitação não for aprovada pelo Gestor imediato ou Diretoria do solicitante, será disparado um e-mail ao solicitante informando que é necessário ele readequar o formulário ou cancelar a solicitação.

| Ajustar Formulário               |       |          |
|----------------------------------|-------|----------|
| Deseja Cancelar a Solicitação?*: | ○ Sim |          |
| al                               | ○ Não |          |
| Observação:                      |       |          |
|                                  |       |          |
|                                  |       |          |
|                                  |       | _        |
|                                  |       |          |
|                                  | ✓     | Concluir |

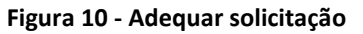

#### 4.4 Deferimento eletrônico ou Deferimento Manual.

O Deferimento eletrônico ocorre quando selecionado pelo solicitante que a solicitação será deferida eletronicamente por meio do Sydle. Neste caso, será disparado um e-mail ao usuário responsável pelo deferimento informando que a atividade deve ser realizada. O usuário deve informar se a solicitação foi deferida ou não, anexar o documento constando a assinatura de deferimento e concluir a atividade.

|                                                                      |                                               | MAN     | UAL              |            |
|----------------------------------------------------------------------|-----------------------------------------------|---------|------------------|------------|
|                                                                      | Data de emissão:                              | Versão: | Data de revisão: | Página:    |
|                                                                      | 19/08/2020                                    | 1.0     |                  | 11 de 12   |
|                                                                      | SOLICITAÇÃO DE PAGAMENTO POR RPA - PRESENCIAL |         |                  |            |
| Deferimento<br>Solicitação Deferida?*:<br>Anexo:<br>Anexo:<br>Anexo: | 0                                             |         |                  | ✓ Concluir |

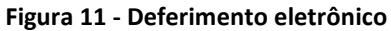

O Deferimento manual ocorre quando selecionado pelo solicitante que a solicitação será deferida manualmente por meio de assinatura física. Neste caso, será disparado um e-mail ao solicitante informando que a atividade deve ser realizada. O solicitante deve informar se a solicitação foi deferida ou não e concluir a atividade.

| Deferimento<br>Solicitação Deferida?*: | ◯ Sim<br>◯ Não |  |            |
|----------------------------------------|----------------|--|------------|
|                                        |                |  | 🖋 Concluir |

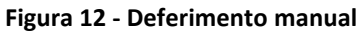

#### 4.5 Conferir dados no Senior

Ao concluir o deferimento da solicitação, é disparado um e-mail para o setor Relações trabalhistas informando que a atividade deve ser realizada. O setor de Relações trabalhistas deve conferir se os dados da solicitação estão corretos, assinalar em um dos campos "sim" ou "não" e clicar em **Concluir**. Em seguida, o Sydle irá gerar as RPA e enviar os dados para o Senior.

| Verificação Relações Trabalhistas<br>Todos os Dados estão Corretos*: O Sim<br>O Não |          |    |
|-------------------------------------------------------------------------------------|----------|----|
|                                                                                     | V Conclu | ir |
| Figura 13 - Conferir dados no Senior                                                |          |    |

| UniCesumar | MANUAL                                        |                |                  |                     |  |
|------------|-----------------------------------------------|----------------|------------------|---------------------|--|
|            | Data de emissão:<br>19/08/2020                | Versão:<br>1.0 | Data de revisão: | Página:<br>12 de 12 |  |
| •          | SOLICITAÇÃO DE PAGAMENTO POR RPA - PRESENCIAL |                |                  |                     |  |

# 5 HISTÓRICO DE REVISÕES

| Data       | Versão                           | Atualização           | Solicitante |
|------------|----------------------------------|-----------------------|-------------|
| 19/08/2020 | 10/08/2020 1.0 Emissão do Manual | Diretoria de Recursos |             |
| 19/08/2020 | 1.0                              | Emissão do Marida     | Humanos     |

## 6 VALIDAÇÃO

O presente Manual foi validado pelo PMO, envolvidos nos processos para desenvolvimento de projetos na IES. Portanto, todas as regras estabelecidas devem ser aplicadas resoluta e integralmente em todas as ocasiões em que os fatos descritos ocorrerem.

| Responsável                   | Data de Validação | Assinatura |
|-------------------------------|-------------------|------------|
| Head de Relações Trabalhistas |                   |            |

#### 7 AUTORIA

A emissão do presente Manual foi realizada por Natália Alves Ramos.